### 財政部關務署

「關港貿單一窗口及預報貨物資訊建置委外服務採購案」

關港貿單一窗口系統操作/使用手冊(III)-2-13 (附冊十三-線上委任系統)

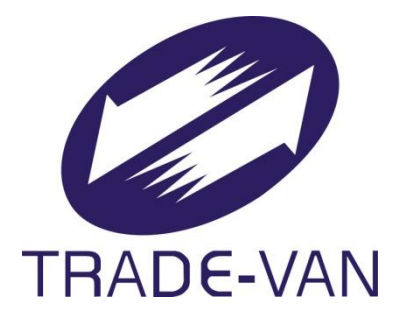

# I403-SUM-SWS-003-2-13

## V300

關貿網路股份有限公司中華民國 106 年 06 月 16 日

## 文件修訂歷史

| 版本   | 制/修<br>訂人員 | 變更內容摘要                  | 頁數  | 提供日期      |
|------|------------|-------------------------|-----|-----------|
| V1.0 | 曾滋文        | 初版制訂                    | All | 102.02.01 |
| V100 | 曾滋文        | 依審查意見修訂                 | All | 102.02.04 |
| V200 | 曾滋文        | 依審查意見修訂                 | All | 102.05.10 |
| V201 | 曾滋文        | 依滾動文件修訂<br>需求變更及程式修改之調整 | All | 102.11.22 |
| V300 |            | 依滾動文件修訂                 | All | 106.06.16 |
|      |            |                         |     |           |
|      |            |                         |     |           |
|      |            |                         |     |           |
|      |            |                         |     |           |
|      |            |                         |     |           |

### 目 錄

| 壹 | 、系統功能架構清單          |   |
|---|--------------------|---|
|   | 一、委任報關作業           | 4 |
|   | 二、委任報驗作業           | 5 |
|   | 三、公司委任個人作業         | 5 |
| 貳 | 、系統操作說明            | 6 |
|   | 一、WJA01-申請報關個案委任作業 | 6 |
|   | 二、WJA02-申請報關長期委任作業 | 9 |
|   | 三、WJA03-維護報關委任作業   |   |
|   | 四、WJA04-查詢報關委任關係作業 |   |
|   | 五、WJA05-查詢委任報單作業   |   |
|   | 六、WJB01-維護報驗委任作業   |   |
|   | 七、WJC01-維護公司委任關係作業 |   |
|   | 八、WJC02-查詢委任個人關係作業 |   |
|   | 九、WJC03-查詢作業紀錄     |   |
|   |                    |   |

### 圖目錄

| 【圖 1】  | 線上委任系統功能架構            | 4  |
|--------|-----------------------|----|
| 【圖 2】  | WJA01-委任人申請報關個案委任作業畫面 | 6  |
| 【圖 3】  | WJA01-受任人申請報關個案委任作業畫面 |    |
| 【圖 4】  | WJA02-委任人申請報關長期委任作業畫面 | 10 |
| 【圖 5】  | WJA02-受任人申請報關長期委任作業畫面 | 11 |
| 【圖 6】  | WJA03-查詢報關委任關係作業畫面    | 13 |
| 【圖 7】  | WJA03-維護個案委任關係作業畫面    | 15 |
| 【圖 8】  | WJA03-確認個案委任關係作業畫面    | 16 |
| 【圖 9】  | WJA03-維護長期委任關係作業畫面    | 17 |
| 【圖 10】 | WJA03-確認長期委任關係作業畫面    |    |
| 【圖 11】 | WJA04-查詢報關委任關係作業畫面    | 19 |
| 【圖 12】 | WJA05-查詢委任報單作業畫面      | 21 |
| 【圖 13】 | WJB01-查詢報驗委任作業        | 22 |
| 【圖 14】 | WJB01-維護業者報驗委任作業      | 23 |
| 【圖 15】 | WJC01-維護公司委任關係作業畫面    | 25 |
| 【圖 16】 | WJC02-查詢委任個人關係作業畫面    |    |
| 【圖 17】 | WJC02-查詢委任個人使用權限作業畫面  | 27 |
| 【圖 18】 | WJC02-查詢委任個人執行作業紀錄畫面  |    |
| 【圖 19】 | WJC03-查詢作業紀錄畫面        |    |
| 【圖 20】 | WJC03-查詢作業紀錄畫面        |    |

## 表目錄

| 【表1】  | 委任報關作業功能概述     | 4              |
|-------|----------------|----------------|
| 【表2】  | 委任報驗作業功能概述     | 5              |
| 【表3】  | 公司委任個人作業功能概述   | 5              |
| 【表 4】 | 線上委任後台管理作業功能概述 | <b>ک</b> وریتر |

### 壹、 系統功能架構清單

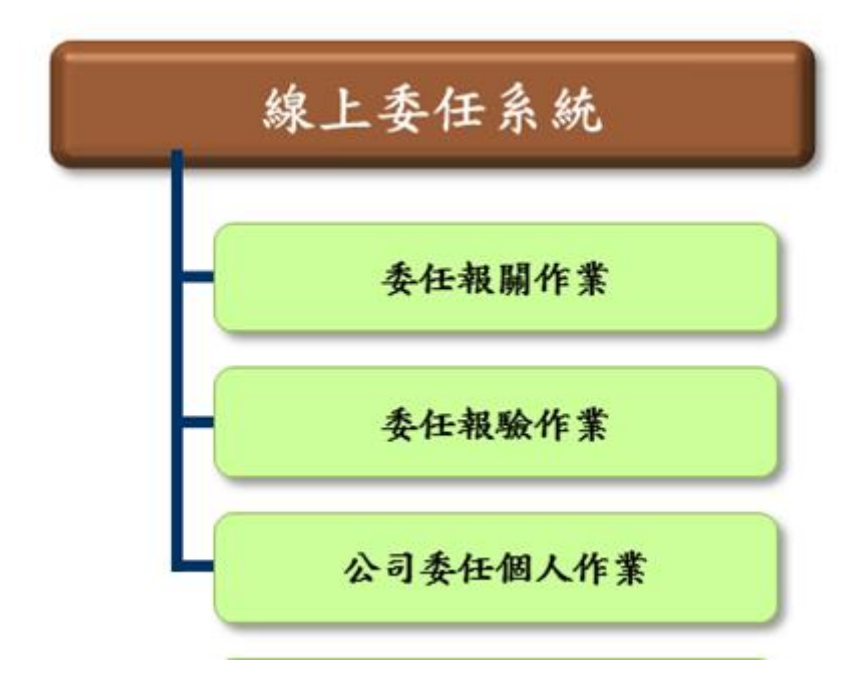

【圖1】 線上委任系統功能架構

線上委任系統之相關功能架構說明如下:

一、 委任報關作業

【表1】委任報關作業功能概述

| 項次 | 功能項目            | 功能說明              |
|----|-----------------|-------------------|
| 1  | WJA01-申請報關個案委任作 | 進出口商及個人或報關業者,建立申  |
| 1. | 業               | 請報關個案委任關係。        |
| 2  | WJA02-申請報關長期委任作 | 進出口商及個人或報關業者,建立申  |
|    | 業               | 請報關長期委任關係。        |
|    | WJA03-維護報關委任作業  | 進出口商及個人或報關業者,維護報  |
| 2  |                 | 關(含個案與長期)委任關係,其可修 |
| 3  |                 | 改、刪除、接受、拒絕申請之委任關  |
|    |                 | 係。                |
|    | WJA04-查詢報關委任作業  | 進出口商及個人或報關業者,查詢個  |
| 4  |                 | 案與長期(含線上或紙本-預報)報關 |
|    |                 | 委任之關係。            |

財政部關務署 關港貿單一窗口及預報貨物資訊建置委外服務採購案 關港貿單一窗口系統操作/使用手冊(III)-2-13 (線上委任作業系統)

| 項次 | 功能項目           | 功能說明                                                           |
|----|----------------|----------------------------------------------------------------|
| 5  | WJA05-廠商查詢委任報單 | 廠商查詢委任報單資料(儘提供廠商<br>查詢報關業者所申報之委任報單,報<br>關業者則依報關系統或其它作業查<br>詢)。 |

二、 委任報驗作業

【表2】委任報驗作業功能概述

| 項次 | 功能項目         | 功能說明                                                     |
|----|--------------|----------------------------------------------------------|
| 1. | WJB01-委任報驗作業 | 進出口商及個人之委任人或報驗業<br>者,建立/維護個案或長期委任報驗關<br>係。(此作業須配合簽審機關實施) |

三、 公司委任個人作業

【表3】公司委任個人作業功能概述

| 項次 | 功能項目            | 功能說明              |
|----|-----------------|-------------------|
|    | WJC01-維護公司委任個人關 | 通關業者(主要以工商憑證申請帳號  |
| 1  | 係作業             | 之業者)建立或維護公司委任個人(以 |
|    |                 | 自然人憑證)之關係。        |
|    | WJC02-查詢委任個人關係作 | 提供通關業者使用工商憑證之申請   |
| 2  | 業               | 帳號之業者,即委任人查詢委任關係  |
|    |                 | 資料。               |
|    | WJC03-查詢作業紀錄    | 提供委任人查詢受任人之所受任之   |
|    |                 | 作業之執行紀錄,如執行程式代碼、  |
| 3  |                 | 執行之工作編號(如報單號碼、項次、 |
|    |                 | 繳納存款書號…等之進行之申辦及   |
|    |                 | 查詢作業紀錄。           |

### 貳、 系統操作說明

在操作本系統時,必須於關港貿單一窗口建立使用帳號,其使用者可 分為一般進出口商、報關業者、船公司…等使用工商憑證之業者,及使用 自然人憑證之個人使用者。本手冊主要說明通關業者(包含個人)所使用 之線上委任作業的系統操作說明,其功能說明如下:

開始使用本系統時,請由<單一簽入>-<線上委任系統>選單中選取 要使用的各種委任作業功能。

一、WJA01-申請報關個案委任作業

本功能提供進出口商及個人之委任人或報關業者之受任人,建 立報關個案委任關係,廠商欲委任報關業者進行個案委任等可利用 此畫面登錄資料。

| 申請報關個案委任作                                       | 業(WJA01)                                         |                                           |                                        |                                                           |                                          |
|-------------------------------------------------|--------------------------------------------------|-------------------------------------------|----------------------------------------|-----------------------------------------------------------|------------------------------------------|
| * 委任人統編: <mark>F1</mark>                        |                                                  | 名稱:                                       | 關貿TV                                   |                                                           |                                          |
| 茲委任:                                            |                                                  |                                           |                                        |                                                           |                                          |
| 項次 報關行箱號                                        | 翻區                                               | 運輸別                                       | 進出口                                    | 報單號碼(運轉申請書)                                               | 海關監管編號(船/航空公司代號)                         |
| 1                                               | AA.基隆關 🗸                                         | 5.海運 🖌                                    | E.出口 🗸                                 |                                                           |                                          |
| 2                                               | AA.基隆關 🗸                                         | 5.海運 🖌                                    | E.出口 🗸                                 |                                                           |                                          |
| 3                                               | AA.基隆關 🗸                                         | 5.海運 🖌                                    | E.出口 🗸                                 |                                                           |                                          |
| 4                                               | AA.基隆關 🗸                                         | 5.海運 🖌                                    | E.出口 🗸                                 |                                                           |                                          |
| 5                                               | AA.基隆關 🗸                                         | 5.海運 🖌                                    | E.出口 🗸                                 |                                                           |                                          |
| 為辦理貨物通關作對<br>所載貨物通關過程日<br>稅費、提領進口貨幣<br>取報關貨物之貨樣 | 業需要,茲依開税決<br>中依規定應為之各Ⅰ<br>勿、捨棄、認諾、↓<br>り以及辦理出口貨幣 | は第22條第1項<br>員手續,受任人<br>文受 貴關有關<br>勿之退關、退關 | 観定,委任3<br>對之均有為─<br> 本批貨物之一<br> 轉船、提領出 | そ任人(上述報開業者)<br>−切行為之權,並包括:領<br>−切通知與稅費繳納證等す<br>■倉等之特別委任權。 | ,代為辦理如上述<br>簽認查驗結果、繳納^<br>文件(或訊息)、領<br>~ |
| 備註:委仕需另一方同意                                     | 後才能生效,故請隨時                                       | F注意另一方是否が                                 | 於線上委仕系統研                               | <b>雀</b> 認同意                                              |                                          |
| 發送委任書                                           | 清除畫面                                             |                                           |                                        |                                                           |                                          |
| 狀態列                                             |                                                  |                                           |                                        |                                                           |                                          |
| 100203                                          |                                                  |                                           |                                        |                                                           |                                          |

【圖2】 WJA01-委任人申請報關個案委任作業畫面

操作說明:

 輸入線上委(受)任資料:若廠商委任人則自動代入委任人統編或身 份證號及中文名稱,並輸入報關業者箱號、關區、報單號碼、海空 運別、進出口別、海關監理編號(船/航空公司代號)等資料。

- 2. 按 <發送委任書> 發送 E-Mail 予雙對方(委、受任人), 確認其委任 關係。
- 3. 按 <清除> 清除輸入之欄位內容。

欄位說明:

- 委任人統編/身份證號:若為委任人則自動顯示委任人(廠商或個人) 之統一編號或身份證號碼。
- 2. 委任人名稱:顯示委任人中文名稱。
- 報關業者箱號:若為委任人(廠商或個人)則輸入其受任之報關業者 箱號。
- 關區:下拉選項輸入其關區,若為報關業者則自動顯示報關業者之 報關業者所屬關區。
- 5. 海空運別:下拉選項輸入其個案之海空運別。
- 6. 進出口別:下拉選項輸入其進出口別。
- 7. 報單號碼: 輸入其個案之報單號碼。
- 海關監理編號(船/航空公司代號):輸入其個案之海關監理編號(船/ 航空公司代號)。

| ≫ 申請報關個案委任作業(WJ | JA01)                                     |                                              |                                      |                                       |                                                              |                                   |
|-----------------|-------------------------------------------|----------------------------------------------|--------------------------------------|---------------------------------------|--------------------------------------------------------------|-----------------------------------|
| *委任             | 王人統編:                                     |                                              | 名稱:                                  |                                       |                                                              |                                   |
| 茲委任             | £:                                        |                                              |                                      |                                       |                                                              |                                   |
| 項次              | 翻翻行箱號                                     | 關區                                           | 運輸別                                  | 進出口                                   | 報單號碼(運轉申請書)                                                  | 海關監管編號(船/航空公司代號)                  |
| 1               | 3                                         | BA.高雄關▼                                      | 5.海運 🔻                               | E.出□ ▼                                |                                                              |                                   |
| 2               | 3                                         | BA.高雄關▼                                      | S.海運 ▼                               | E.出□ ▼                                |                                                              |                                   |
| 3               | 3                                         | BA.高雄關▼                                      | S.海運 ▼                               | E.出□ ▼                                |                                                              |                                   |
| 4               | 3                                         | BA.高雄關▼                                      | S.海運 ▼                               | E.出□ ▼                                |                                                              |                                   |
| 5               | 3                                         | BA.高維關 ▼                                     | S.海運 ▼                               | E.出口 ▼                                |                                                              |                                   |
| 為辦<br>述所<br>(或語 | 理貨物通關作業<br>載貨物通關過程<br>繳納稅費、提領<br>刊息)、領取報關 | 需要,茲依關稅法<br>中依規定應為之各<br>進口貨物、捨棄、<br>貨物之貨樣,以及 | 第22條第1項<br>項手續,受任<br>認諾、收受<br>辦理出口貨物 | 規定,委任受<br>人對之均有為<br>貴關有關本組<br>1之退關、退關 | 役任人(上述報關業者),<br>→一切行為之權,並包括:<br>1貨物之一切通知與稅費總<br>關轉船、提領出倉等之特別 | 代為辦理如上<br>簽認查驗結<br>納證等文件<br>刘委任權。 |
| 備註言             | 委任需另一方同意後                                 | 才能生效,故讀適時〉                                   | 主意另一方是否放                             | 念線上委任系統研                              | 准認同意                                                         |                                   |
| Ť               | 後送委任書                                     | 清除畫面                                         |                                      |                                       |                                                              |                                   |
|                 | 狀態列                                       |                                              |                                      |                                       |                                                              |                                   |

【圖3】 WJA01-受任人申請報關個案委任作業畫面

操作說明:

- 輸入線上委(受)任資料:若為報關業者,則自動代入報關業者之箱 號及關別,並輸入委任人統編(即廠商)、顯示委任人中文名稱、依 簽入顯示報關箱號、及所屬關區、報單號碼、海空運別、進出口別、 海關監理編號(船/航空公司代號)等資料。
- 按 <發送委任書> 發送 E-Mail 給雙方(委/受任人),確認其委任關係。
- 3. 按 <清除> 清除輸入之欄位內容。

欄位說明:

- 委任人統編:若為受任人(報關業者)即為輸入委任人(廠商或個人) 之統一編號或身份證號碼。
- 委任人名稱:輸入委任人(廠商或個人)之統一編號或身份證號碼後 顯示中文名稱。
- 報關業者箱號:若為報關業者則自動顯示報關業者之報關業者箱號。
- 4. 關區:若為報關業者則自動顯示報關業者之報關業者所屬關區。

5. 海空運別:下拉選項輸入其海空運別。

- 6. 進出口別:下拉選項輸入其進出口別。
- 7. 報單號碼: 輸入其報單號碼。
- 海關監理編號(船/航空公司代號):輸入海關監理編號(船/航空公司 代號)。

二、 WJA02-申請報關長期委任作業

本功能提供進出口商及個人之委任人或報關業者之受任人,建 立報關長期委任關係,廠商欲委任報關業者進行長期委任等可利用 此畫面登錄資料。

| * 委任人編號/身份證號:                                                                         | 24                                                                                  | 委任人名稱: 現公司                                                                                                  |                                                                                 |
|---------------------------------------------------------------------------------------|-------------------------------------------------------------------------------------|----------------------------------------------------------------------------------------------------|---------------------------------------------------------------------------------|
| 蓝委任:                                                                                  |                                                                                     |                                                                                                    |                                                                                 |
| 項次 報關行箱號                                                                              | 嗣區                                                                                  | 海關監管編號(船/航空公司代號)                                                                                            | 日期設定                                                                            |
| 1                                                                                     | AA.基隆關 🖌                                                                            |                                                                                                    |                                                                                 |
| 2                                                                                     | AA. 基隆關 ✔                                                                           |                                                                                                    | 自106/06/17 起,                                                                   |
| 4                                                                                     | AA.基隆關 V                                                                            |                                                                                                    | 至止。                                                                             |
| 5                                                                                     | AA.基隆關 🖌                                                                            |                                                                                                    |                                                                                 |
| □ 為辦理出口C2報單檢附文                                                                        | (件無紙化作業,對於未蓋系                                                                       | 有委任人公司章及負責人專用章之電子化文件                                                                                        | <sup>,</sup> 確係由委任人所出具並提供受任人無訛。                                                 |
| 為辦理進口、出口、轉進<br>者)上述報關業者 自」<br>權,並包括:簽認查驗給<br>稅費繳納證等文件(或評<br>別委任權。委任人如嗣役<br>委任資料後始發生效力 | 重(口)貨物通關作業(<br>上述期間,代為辦理通<br>吉果、繳納稅費、提領:<br>息)、領取報關貨物之<br>後擬對受任人之權限加」<br>。否則不得以其事項對 | 需要,茲依關稅法第22條第1項規定<br>關過程中依規定應為之各項手續,受<br>進口貨物、捨棄、認諾、收受 貴關<br>貨樣,以及辦理出口貨物之退關、退<br>以限制或予終止委任時,應先以書面:<br>亢 貴關。 | ,委任受任人(報關業<br>住人對之均有為一切行為之へ<br>有關報關貨物之一切通知與<br>關轉船、提領出倉等之特<br>通知 貴關,經 貴關更新<br>❤ |
| <b></b>                                                                               | &才能生效,故請隨時注意!                                                                       | 另一方是否於線上委任系統確認同意。                                                                                           |                                                                                 |

| (1)<br>(1)                                                | 份證號:  F123:                                                                                             | 委任人名稱: <mark>關貿TV</mark>                                                                                                    |                                                                                                    |
|-----------------------------------------------------------|----------------------------------------------------------------------------------------------------|----------------------------------------------------------------------------------------------------|----------------------------------------------------------------------------------------------------|
| 22.要 L ·<br>項次   報關行箱<br>1.                               | i號 關區<br>AA.基隆關 ✔                                                                                       | 海關監管編號(船/航空公司代號)                                                                                                    | 日期設定                                                                                                |
| 2                                                         | AA.基隆關 ✔<br>AA.基隆關 ✔                                                                                    | ]                                                                                                    | 自 <mark>106/06/17</mark> 起,<br>至止。                                                                  |
| 4                                                         | AA.壘隆關 ✔                                                                                                |                                                                                                    |                                                                                                    |
| 5  <br>□ 為辦理出口 <b>C2</b>                                  | ▲▲▲<br>和<br>日<br>本<br>本<br>本<br>本<br>を<br>、<br>、<br>、<br>、<br>、<br>、<br>、<br>、<br>、<br>、<br>、<br>、<br>、 | │<br>◎<br>◎未蓋有委任人公司章及負責人專用章之雷子化文化                                                                                                    | 件,確係由委任人所出具並提供受任人無訛。                                                                                |
| 5 為辦理出口C2<br>為辦理進口、B<br>新理進口、B<br>者權、費納相比述報訊等<br>別委任資料後始發 | AA.基隆關 ♥ 報單檢附文件無紙化作業,對訪 出口、轉運(口)貨物通關 後都 自上述期間,代為數 後認查驗結果、繳納稅費、 乙件(或訊息)、領取報關貨 と人如嗣後擬對受任人之權 後此效力,否則不得以其事  | ]<br>《未蓋有委任人公司章及負責人專用章之電子化文件<br>]<br>作業需要,茲依關稅法第22條第1項規定<br>]<br>理通關過程中依規定應為之名項手續,受<br>提領進口貨物、捨棄、認諾、收受 貴關<br>[物之貨樣,以及辦理出口貨物之退關、退<br>[限加以限制或予終止委任時,應先以書面<br>呼到對抗 貴關。 | 件,確像由委任人所出具並提供受任人無訛。<br>至,委任受任人(報關業<br>任人對之均有為一切行為之<br>有關報關貨物之一切通知與<br>國關轉船、提領出含等之特<br>通知 實關,經 實關更新 |

【圖4】 WJA02-委任人申請報關長期委任作業畫面

若為委任人則自動代入委任業者或個人之中文名稱,圖4上圖為委任業者, 下圖為個人之委任人,系統自動偵測其委任類別如個人或業者,惟業者須 自行選擇海關監管保稅事業或一般出口商+海關管理保稅業業或一般出口 商、船(航空)公司。

操作說明:

- 輸入線上委(受)任資料:選擇委任關係類別、若為廠商或個人之委 任人則輸入報關業者箱號、所屬關區、海關監理編號(船/航空公司 代號)、委任起迄日期等資料。
- 2. 按 <發送委任書> 發送 E-Mail 給雙方(委/受任人),確認其委任關係。
- 3. 按 <清除> 清除輸入之欄位內容。

欄位說明:

 委任關係類別:選擇委任關係類別含海關管理保稅事業、船(航空) 公司、一般進出口商+海關管理保稅事業、及一般進出口商,若個

🥥 關貿網路股份有限公司

人則依申請帳號之類別自動代入。

- 委任人統編:輸入委任人(廠商或個人-即身份證號)之統一編號。若 為委任人則自動顯示委任人(廠商或個人)之統一編號或身份證號 碼,若為受任人(報關業者)即為輸入委任人統編。
- 委任人名稱:輸入委任人(廠商或個人)之統一編號或身份證號碼後 顯示中文名稱。
- 4. 報關業者箱號:若為委任人(廠商或個人)則輸入其受任之報關業者 箱號,若為報關業者則自動顯示報關業者之報關業者箱號。
- 5. 報關業者名稱:顯示其受任之報關業者名稱。
- 關區:下拉選項輸入其關區,若為報關業者則自動顯示報關業者之 報關業者所屬關區。
- 海關監理編號(船/航空公司代號):輸入其長期之海關監理編號(船/ 航空公司代號)。若為個人或一般進出口商則此欄位會隱藏,無須輸 入。
- 8. 委任期間:申請長期委任之起迄期間。

| * 委任                                  | E人編號/身份證號:                                                         |                                                                                   | 委任人名稱:                                                                                                    |                  |
|---------------------------------------|--------------------------------------------------------------------|-----------------------------------------------------------------------------------|----------------------------------------------------------------------------------------------------|------------------|
| <ul> <li> <u>メ</u>委任<br/>項次</li></ul> | :<br>報關行箱號                                                         | 關區                                                                                | 海關監管編號(船/航空公司代號) 日期設定                                                                                                    |                  |
| 2                                     | 3                                                                  | BA.高雄關▼                                                                           | 自 106/06/17                                                                                                    | 起,               |
| 3<br>4                                | 3                                                                  | BA.高雄關 ▼<br>BA.高雄關 ▼                                                              | Ŧ                                                                                                    | 止。               |
| 5<br>□ 為)                             | 3<br>旃理出口C2報單檢附)                                                   | BA.高雄關▼<br>文件無紙化作業,對於未讀                                                           | 接有委任人公司章及負責人專用章之電子化文件,確係由委任人所出具                                                                                                    | <b>並提供受任人無訛。</b> |
| 為<br>業<br>行<br>一<br>提<br>貴<br>間       | 里進口、出口、轉<br>上述報關業者<br>之權,並包括:簽<br>通知與稅費繳納證<br>出倉等之特別委任<br>,經 貴關更新委 | 運(口)貨物通關作券<br>自上述期間,代為辦理<br>認查驗結果、繳納稅費<br>等文件(或訊息)、領罪<br>權。委任人如嗣後擬對<br>任資料後始發生效力, | (需要,茲依關稅法第22條第1項規定,委任受任人(報關<br>)通關過程中依規定應為之各項手續,受任人對之均有為一(<br>)是領進口貨物、捨棄、認諾、收受 貴關有關報關貨物。<br>24、<br>24、<br>24、<br>24、<br>25、<br>25、<br>25、<br>25、<br>25、<br>25、<br>25、<br>25、<br>25、<br>25 | <u>n</u>         |

【圖5】 WJA02-受任人申請報關長期委任作業畫面

操作說明:

- 輸入線上委(受)任資料:選擇委任關係類別、若廠商委任人則輸入 報關業者箱號、所屬關區、海關監理編號(船/航空公司代號)、委任 起迄日期等資料,若為報關業者之受任人,則輸入委任人統編(即 廠商)、並顯示委任人名稱、報自動顯示報關業者單號碼、關別、選 擇海空運別、進出口別、及輸入海關監理編號(船/航空公司代號)等 資料。
- 按 <發送委任書> 發送 E-Mail 給對方(委/受任人),確認其委任關係。
- 3. 按 <清除> 清除輸入之欄位內容。

欄位說明:

- 委任關係類別:選擇委任關係類別含海關管理保稅事業、船(航空)
   公司、一般進出口商+海關管理保稅事業、及一般進出口商。
- 委任人統編:輸入委任人(廠商或個人-即身份證號)之統一編號。若 為委任人則自動顯示委任人(廠商或個人)之統一編號或身份證號 碼,若為受任人(報關業者)即為輸入委任人統編。
- 委任人名稱:輸入委任人(廠商或個人)之統一編號或身份證號碼後 顯示中文名稱。
- 4. 報關業者箱號:若為委任人(廠商或個人)則輸入其受任之報關業者 箱號,若為報關業者則自動顯示報關業者之報關業者箱號。
- 5. 報關業者名稱:顯示其受任之報關業者名稱。
- 關區:下拉選項輸入其關區,若為報關業者則自動顯示報關業者之 報關業者所屬關區。
- 海關監理編號(船/航空公司代號):輸入其長期之海關監理編號(船/ 航空公司代號)。若為個人或一般進出口商則此欄位會隱藏,無須輸 入。
- 8. 委任期間:申請長期委任之起迄期間。

三、 WJA03-維護報關委任作業

本功能提供進出口商及個人或報關業者,維護報關(含個案與長期)及確認其委任關係。

| ◇ 維護報關委任                  | 王關係作業()             | VJA03) |                       |                                 |               |       |    |      |      |      |      |
|---------------------------|---------------------|--------|-----------------------|---------------------------------|---------------|-------|----|------|------|------|------|
| 委任人統編/身分證<br>開別<br>報關業者箱號 | 號 <mark>F123</mark> | ~      | 委任人名<br>報關業者:<br>申請狀態 | 灣 <mark>關質</mark><br>名稱 /<br>待報 | TV<br>關業者接受委任 |       |    |      |      |      |      |
| 確認方式                      | 委任書處理               | 委任人統編  | 委任人名稱                 | 監管編號                            | 報關業者箱         | 受任人名稱 | 關別 | 每空運別 | 進出口別 | 報單號碼 | 委任起始 |
|                           |                     |        |                       |                                 |               |       |    |      |      |      |      |
|                           |                     |        |                       |                                 |               |       |    |      |      |      |      |
|                           |                     |        |                       |                                 |               |       |    |      |      |      |      |
|                           |                     |        |                       |                                 |               |       |    |      |      |      |      |
|                           |                     |        |                       |                                 |               |       |    |      |      |      |      |
|                           |                     |        |                       |                                 |               |       |    |      |      |      |      |
| <                         |                     |        | H                     | 4                               | <b> }</b>     |       | т  |      |      |      | >    |
| 查詢                        | 清除書                 | 赴面     | K                     | , p                             | 共 貝 <b>7</b>  |       | 1  |      |      |      |      |
| 狀態列                       |                     |        |                       |                                 |               |       |    |      |      |      |      |

【圖6】 WJA03-查詢報關委任關係作業畫面

操作說明:

- 輸入委任人統編、關別、報關業者箱號、申請狀態:A 待廠商接受 委任、B 待報關業者接受委任、C 廠商拒絕報關業者委任、D 報 關業者拒絕廠商委任、E 已建立委任關係之選項。
- 2. 按 <查詢> 查詢以上輸入條件之報關委任關係作業。
- 3. 按 <清除> 清除輸入之欄位內容。

表單欄位說明:

- 1. 委任人統編:委任人(廠商或個人-即身份證號)之統一編號。
- 2. 委任人名稱:顯示委任人(廠商或個人)之中文名稱。
- 3. 海關監理編號(船/航空公司代號):海關監理編號(船/航空公司代號)。
- 4. 報關業者箱號:受任報關業者之報關業者箱號。
- 5. 報關業者名稱:顯示其受任之報關業者名稱。
- 6. 關別:顯示報關業者之報關業者所屬關區。
- 7. 海空運別:海/空運別。
- 8. 進出口:進/出口別。
- 9. 報單號碼/轉運申請書:個案委任報單號碼/轉運申請書。
- 10. 核准文號: 核准文號
- 11. 核准日期: 核准日期
- 12.委任期間:申請長期委任之起迄期間。
- 13.建檔日期:建檔日期
- 14.申請狀態:A 待廠商接受委任、B 待報關業者接受委任、C 廠商 拒絕報關業者委任、D 報關業者拒絕廠商委任、E 已建立委任關係
  15.委任書處理:「接受/拒絕」、「修改/刪除」、「查看」。

選擇 <修改/刪除> 顯示

- 【圖 7】WJA03-維護個案委任關係作業畫面,或
- 【圖 9】WJA03-維護長期委任關係作業畫面

選擇:<接受/拒絕>顯示

- 【圖 8】WJA03-確認個案委任關係作業畫面,或
- 【圖 10】WJA03-確認長期委任關係作業畫面

財政部關務署 關港貿單一窗口及預報貨物資訊建置委外服務採購案

| 《 推護報關委任關係作業(WJA03)                                                                                                    |
|----------------------------------------------------------------------------------------------------|
| 個案委任書                                                                                                    |
| 委任 <mark>閱覽網路股份<sup>有限公</sup>茲向 貴關辦理貨物通關作業需要,茲依據關稅法第22條第一項規定,委任受任人</mark>                                                                                                    |
| (報關業者) 新教育運動分子限公式 代為辦理第 CA 0222310938 號 A.空運 V 所載貨物通關過程中依規定應為之                                                                                                    |
| 各項手續,受任人對之均有為一切行為之權,並包括:簽任查驗結果、繳納稅費、提領進口貨物、捨棄、認諾、<br>收受貴關有關本批貨物之一切通知與稅費繳納證等文件(或訊息)、領取報關貨物之貨樣,以及辦理出口貨物之退關<br>、退關轉船、提領出倉等之特別委任權。                                                                                                    |
|                                                                                                    |
| 財政部闘務署 ⊂А.台北關 ✓                                                                                                    |
| 委任人: <mark>關貿網路股份有限公司</mark>                                                                                                    |
| 委任人統編 97162640 97162640 9716269 |
| 監管編號                                                                                                    |
| 受任人: 美國建築運搬份有限公司                                                                                                    |
| 報開業者箱號:·                                                                                                    |
| 修改委任內容 删除委任關係 離開                                                                                                    |
| 狀態列 [執行成功]                                                                                                    |

### 【圖7】 WJA03-維護個案委任關係作業畫面

操作說明:

1. 按 <修改委任資料> 修改自己所建立之委任關係。

2. 按 <刪除委任資料> 刪除自己所建立之委任關係。

3. 按 <離開> 回至上一頁。

| 维護報關委任關係作業(₩JA03)                                                                                        |
|----------------------------------------------------------------------------------------------------|
| 個案委任書                                                                                                    |
| 委任                                                                                                    |
| (報關業者)                                                                                                   |
| 各項手續,受任人對之均有為一切行為之權,並包括:簽任查驗結果、繳納稅費、提領進口貨物、捨棄、認諾、<br>收受費關有關本批貨物之一切通知與稅費繳納證等文件(或訊息)、領取報關貨物之貨樣,以及辦理出口貨物之退關 |
| 、巡開特加、征利正局守之行加受性權。                                                                                       |
| 此致<br>財政部開務署 CA.台北開 V                                                                                    |
| 委任人: 《截季 <del>律制器编奏跟公司编集》任"同</del>                                                                       |
| 委任人統編 金融编码 一                                                                                             |
| 監管編號                                                                                                    |
| 受任人:                                                                                                    |
| 報關業者箱號: 2000年1月1日日日日日日日日日日日日日日日日日日日日日日日日日日日日日日日日日                                                        |
| 接受委任關係 拒絕委任關係 離開                                                                                         |
| <b>狀態列</b> [執行成功]                                                                                        |

#### 【圖8】 WJA03-確認個案委任關係作業畫面

- 1. 按 <接受委任關係> 確認對方所建立之委任關係。
- 2. 按 <拒絕委任關係> 拒絕對方所建立之委任關係。
- 3. 按 <列印委任書>:當確認其委任關係才可列印其委任書內容。
- 4. 按 <離開> 回至上一頁。

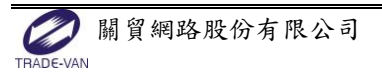

| 《 #                                                              | 讈報關委仕關係                                                                                                    | §作業(WJA03)                                                                        |                                                                                                    |                                                                            |                                                                                      |                                                                   |                                               |  |
|------------------------------------------------------------------|----------------------------------------------------------------------------------------------------|-----------------------------------------------------------------------------------|----------------------------------------------------------------------------------------------------|----------------------------------------------------------------------------|--------------------------------------------------------------------------------------|-------------------------------------------------------------------|-----------------------------------------------|--|
|                                                                  |                                                                                                    |                                                                                   | 長其                                                                                                    | <b>周委任</b>                                                                 | 圭                                                                                    |                                                                   |                                               |  |
| 委伯<br>茲依為納和<br>微納和報<br>一<br>。<br>委<br>任<br>此<br>致<br>的<br>政<br>。 | E人 23<br>說法第22條第1<br>理通關過程中位<br>費、提領進口貨<br>關貨物之貨樣,<br>新辦理出口C2報<br>確係由委任人<br>E人如嗣後擬對<br>科後始發生效大<br>約<br>關務署 CA.臺 | 項規定,委任<br>規定應為之各口<br>物、捨棄、認<br>以及辦理出口口<br>軍檢附文件無約<br>所出具並提供受<br>受任人之權限加<br>,否則不得以 | 3份有限公<br>受任人(報關)<br>項手續、受任人<br>第、收受費<br>當、收受週間、<br>對<br>指、收受週間、<br>動<br>、<br>對<br>新任人無誰。<br>□以限制或子約<br>其事項對抗<br>二 | <ul> <li>「二」為辦</li> <li>二、当、「二、二、二、二、二、二、二、二、二、二、二、二、二、二、二、二、二、二</li></ul> | 里進口、出口、朝<br>22/11 起, 111/<br>一切行為之權,並<br>物之一切通知與概<br>預出倉等之特別委<br>人公司章及負責人<br>應先以書面通知 | <b>誕(口)貨</b><br>2/10 止。<br>包括:簽認<br>費繳納證等<br>注權。<br>專用章之電<br>貴關,經 | 物通關作業需要,<br>查驗結果、<br>文件(或訊息)、<br>子化文件<br>貴關更新 |  |
| 委任人:                                                             | 2份有                                                                                                    | <b>i</b> 限公司                                                                      |                                                                                                    |                                                                            |                                                                                      |                                                                   |                                               |  |
|                                                                  | 委任人統編:                                                                                                    | 2                                                                                 |                                                                                                    |                                                                            |                                                                                      |                                                                   |                                               |  |
|                                                                  | 監管編號:                                                                                                    |                                                                                   |                                                                                                    |                                                                            |                                                                                      |                                                                   |                                               |  |
|                                                                  | 地址:                                                                                                    | 新北市新店區                                                                            | 興路                                                                                                    | 巷8號3樓                                                                      |                                                                                      |                                                                   |                                               |  |
|                                                                  | 電話:                                                                                                    |                                                                                   |                                                                                                    |                                                                            |                                                                                      |                                                                   |                                               |  |
| 受任人:                                                             |                                                                                                    | 假公司                                                                               |                                                                                                    |                                                                            |                                                                                      |                                                                   |                                               |  |
|                                                                  |                                                                                                    |                                                                                   |                                                                                                    |                                                                            |                                                                                      |                                                                   |                                               |  |
|                                                                  | 報關業者箱號                                                                                                    | 2                                                                                 |                                                                                                    |                                                                            |                                                                                      |                                                                   |                                               |  |
|                                                                  | 報關業者箱號<br>地址:                                                                                                   | 2<br>臺北市                                                                          | 圆北路 相                                                                                                    | ŧ                                                                          |                                                                                      |                                                                   |                                               |  |
|                                                                  | 報關業者箱號<br>地址:<br>電話:                                                                                            | 2<br>臺北市<br>02-2                                                                  | 图北路 推                                                                                                    | ţ.                                                                         |                                                                                      |                                                                   |                                               |  |

【圖9】 WJA03-維護長期委任關係作業畫面

- 1. 按 <修改委任資料> 修改自己所建立之委任關係。
- 2. 按 <刪除委任資料> 刪除自己所建立之委任關係。
- 3. 按 <離開> 回至上一頁。

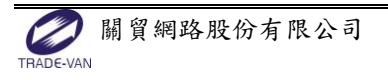

財政部關務署 關港貿單一窗口及預報貨物資訊建置委外服務採購案

| 📀 🏄                                                                                                    | ŧ頀報關委任關(                                                                                                    | 条作業(WJA0                                                                                                    | 3)                                                                 |                                                                                                    |                                                                          |                                                           |                                           |
|----------------------------------------------------------------------------------------------------|----------------------------------------------------------------------------------------------------|----------------------------------------------------------------------------------------------------|--------------------------------------------------------------------|----------------------------------------------------------------------------------------------------|--------------------------------------------------------------------------|-----------------------------------------------------------|-------------------------------------------|
|                                                                                                    |                                                                                                    |                                                                                                    | 長其                                                                 | 月委任                                                                                                    | 圭                                                                        |                                                           |                                           |
| 委伯<br>茲依關和<br>小社 總納稅預<br>計<br>二<br>二<br>二<br>一<br>一<br>二<br>二<br>一<br>一<br>二<br>二<br>二<br>一<br>一<br>一<br>二<br>二<br>二<br>一<br>二<br>一<br>二<br>二<br>二<br>二<br>二<br>二<br>二<br>二<br>二<br>二<br>二<br>二<br>二<br>二<br>二<br>二<br>二<br>二<br>二<br>二 | E人 23<br>說法第22條第1<br>連通關過程中位<br>費、提領進口貨<br>關貨物之貨樣,<br>新班里出口C2朝                                                                                                    | 1項規定,委<br>成規定應為之<br>資物、捨棄、<br>以及辦理出<br>疑單檢附文件                                                                                                    | 6份有限2<br>任受任人(報關<br>各項手續,受任<br>認諾、收受 貴<br>口貨物之退關、<br>新<br>無紙化作業,對於 | 3司 為辦<br>業者〉自1067<br>人對之均有為-<br>關有關報關貨幣<br>退關轉船、提領<br>於未蓋有委任月                                                                                                    | 理進口、出口、<br>↓<br>↓<br>↓<br>↓<br>↓<br>↓<br>↓<br>↓<br>↓<br>↓<br>↓<br>↓<br>↓ | 專運(口)貨<br>102/10 止。<br>位包括:簽認<br>税費缴納證等<br>每任權。<br>、專用章之電 | (物通關作業需要,<br>(查驗結果、<br>(文件(或訊息)、<br>(子化文件 |
| ,<br>委任                                                                                                    | 確係由委任人」<br>F人如嗣後擬譯                                                                                                    | 所出具並提供<br>tester レン 構成                                                                                                    |                                                                    | 8止汞仁咭, 6                                                                                                    | 在华门丰可通知                                                                  |                                                           | 导的电社                                      |
| <b>委任資料</b><br>此聲<br>汗 財政<br>汗<br>汗 <sub>愛任人</sub> :                                                                                                    | 科後始發生效力<br>枚<br>部關務署 CA.臺                                                                                                    |                                                                                                    | 以其事項對抗                                                             | ( <u>□</u><br>貴關 ⁰                                                                                                    | ылындалч                                                                 | <b>Ă₩</b> , ₩                                             |                                           |
| <b>委任資料</b><br>此資<br>計 財政<br>計<br>計<br>☆<br>委任人:                                                                                                    | 科後始發生效力<br>教<br>部開務署 CA.臺<br>建份教<br>委任人統編:                                                                                                    | 」,否則不得<br>計關▼                                                                                                    |                                                                    | tu <del>x</del> u*√* 。<br>貴閣 ∘                                                                                                    | ду Gov в Ini Yav н                                                       | 可的、红                                                      |                                           |
| 委任資料<br>此登<br>計 財政<br>計<br><sup>↑</sup><br>素任人:                                                                                                    | ¥後始發生效力<br>数<br>部開務署 CA.雪<br>その考<br>委任人統編:<br>監管編號:                                                                                                    | 「<br>文山へ ご<br>市<br>「<br>市<br>「<br>市<br>「<br>市<br>「<br>市<br>「<br>一<br>、<br>否<br>則<br>不<br>得<br>、<br>二<br>間<br>不<br>得<br>…<br>間<br>不<br>得<br>…<br>こ<br>、<br>二<br>、<br>二<br>、<br>二<br>、<br>二<br>、<br>二<br>、<br>二<br>、<br>二<br>、<br>二<br>、<br>二<br>、<br>二<br>、<br>二<br>、<br>二<br>、<br>二<br>、<br>、<br>、<br>、<br>、<br>、<br>、<br>、<br>、<br>、<br>、<br>、<br>、                                                                                                    |                                                                    | the set of the set of the set o | ду <b>Гуу д</b> Шудун                                                    | <b>肖</b> 베 , ഈ                                            |                                           |
| 委任資料<br>此登<br>计 財政<br>计<br>↑<br>★ <sup>↑</sup> 委任人:                                                                                                    | ¥後始發生效力<br>X<br>部間務署 CA.<br>3<br>3<br>3<br>3<br>3<br>3<br>3<br>4<br>3<br>3<br>4<br>3<br>4<br>5<br>6<br>7<br>4<br>5<br>6<br>7<br>5<br>6<br>7<br>5<br>7<br>5<br>6<br>7<br>5<br>7<br>5<br>7<br>5<br>7<br>5<br>7<br>5<br>7<br>5<br>7<br>5<br>7<br>5<br>7<br>5<br>7<br>5<br>7<br>5<br>7<br>5<br>7<br>5<br>7<br>5<br>7<br>5<br>7<br>5<br>7<br>5<br>7<br>5<br>7<br>5<br>7<br>5<br>7<br>5<br>7<br>5<br>7<br>5<br>7<br>7<br>7<br>5<br>7<br>7<br>7<br>7<br>7<br>7<br>7<br>7<br>7<br>7<br>7<br>7<br>7                                                                                                    | <ul> <li>         、一番目の「「「「」」、「「」」、「「」」、「「」」、「「」」、「「」」、「「」」、「</li></ul>                                                                                                    |                                                                    | <u></u> 費關。<br>巷8號3樓                                                                                                    | ω, гълд штари                                                            | <b>肖</b> 베 , ഈ                                            |                                           |
| <b>委任資料</b><br>此政<br>计 <b>財</b> 政<br>计 <sup>分</sup> 委任人:<br>受任人:                                                                                                    | K (後始發生效力)     K (後始發生效力)     K (新聞務署)     CA.雲     CA.雲     G(4)     G(4)     G(4)     G(4)     G(4)     G(4)     CA.雲     CA.雲     CA.≅     CA.≅     CA.≅     CA.≅     CA.≅     CA.≅     CA.≅     CA.≅     CA.≅     CA.≅     CA.≅     CA.≅     CA.≅     CA.≅     CA.≅     CA.≅     CA.≅     CA.≅     CA.≅     CA.≅     CA.≅     CA.≅     CA.≅     CA.≅     CA.≅     CA.≅     CA.≅     CA.≅     CA. | <ul> <li>         、一番町不得          ・「限公司          </li> <li>         2         </li> <li>         新北市新店區         </li> <li>         「限公司         </li> </ul>                                                                                                    |                                                                    | 【11.3 【11.3 【11.3 【11.3 【11.3 【11.3 【11.3 【11.3 【11.3 【11.3 【11.3 【11.3 【11.3 【11.3 【11.3 【11.3 【11.3 【11.3 【11.3 [11.3 [11.3                                                                                                    | GΛ LPΛ E III /G/H                                                        | <b>肖</b> 베 , ഈ                                            |                                           |
| <b>委任資資</b><br>此聲<br>評 <b>財政</b><br>評<br>常 委任人:<br><br>受任人:                                                                                                    |                                                                                                    | <ul> <li>文目八之相町</li> <li>7、否則不得</li> <li>記場▼</li> <li>3限公司</li> <li>2</li> <li>新北市新店區</li> <li>3限公司</li> <li>2</li> </ul>                                                                                                    |                                                                    | 【11.3 【11.3 【11.3 【11.3 【11.3 【11.3 【11.3 【11.3 【11.3 【11.3 【11.3 【11.3 【11.3 【11.3 【11.3 【11.3 【11.3 【11.3 【11.3 【11.3 【11.3 【11.3 【11.3 【11.3 【11.3 【11.3 【11.3 [11.3]                                                                                                    | GΛ LPΛ E III /G/H                                                        | <b>肖</b> 卿、红                                              |                                           |
| 委任資料<br>此資<br>計 財政<br>計<br>計 ∰<br>受任人:<br>受任人:                                                                                                    | ¥後始發生效力         X         部間務署 CA.雲         よ份利         要任人統編:         監管編號:         地址:         電話:         2004         報關業者箱號         地址:                                                                                                    | <ul> <li>文山八之浦町</li> <li>(二八之浦町), 否則不得</li> <li>(三八之浦町)</li> <li>(三八之浦町)</li> <li>(三八之前町)</li> <li>(三八之前町)</li> <li>(三八二)</li> <li>(三八二)</li> <li>(三</li></ul> |                                                                    | <u></u> 費關。<br>巷8號3樓                                                                                                    |                                                                          | <b>肖</b> 崩、红                                              |                                           |
| <b>委任資資</b><br>此政<br>计 <b>财</b> 政<br>计<br>分 委任人:<br>受任人:                                                                                                    | Konstantion (1) (後始發生效力)     Konstantion (1) (1) (1) (1) (1) (1) (1) (1) (1) (1)                                                                                                    |                                                                                                    | 四川<br>東<br>四<br>山<br>政<br>四<br>北<br>陸<br>…<br>…<br>に               | (11.3 (11.3                                                                                                    |                                                                          | <b>肖</b> 崩、红                                              |                                           |

【圖10】 WJA03-確認長期委任關係作業畫面

- 1. 按 <接受委任關係> 確認對方所建立之委任關係。
- 2. 按 <拒絕委任關係> 拒絕對方所建立之委任關係。
- 3. 按 <列印委任書>:當確認其委任關係才可列印其委任書內容。
- 4. 按 <離開> 回至上一頁。

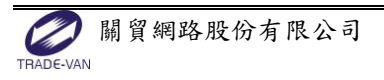

#### 四、 WJA04-查詢報關委任關係作業

本功能提供委(受)任人查詢報關委任關係。

| 3   | 查詢報關勢     | 委任作業(WJA04)  |       |            |                           |              |       |           |             |          |       |
|-----|-----------|--------------|-------|------------|---------------------------|--------------|-------|-----------|-------------|----------|-------|
| 委任  | 人統編:      |              | 委任    | 人名稱:       |                           |              |       |           |             |          |       |
| 關別  | :BA.高雄關   | ▼ 報闢業者箱號:3   | 受任    | 人名稱:       | 有限公司                      |              |       |           |             |          |       |
| 海關  | 監管編號      |              | 悉任    | 載止日本論回問    | \$#2.日 · ★1               | 06/10/01     |       | ~汔日 * 106 | /12/31      |          |       |
| (船/ | 航空公司代號)   |              | ALL A |            |                           |              |       |           |             |          |       |
| 委任  | 型態:       | *            |       |            |                           |              |       |           |             |          |       |
|     | 汞压谷糖      | 汞压上点箍        | 服用性心  | 战期要求效      | 恶压1 女孫                    | 個安/馬脚        | 海外部制  | 進中日朝      | 盐留姆利        | 乘压精制     | 馬棚乘   |
| 1   | 13        | 田子八丁文        | 高雄關   | 355        | 又 <b>正八日冊</b><br>「限<br>公司 | 長期           | 神空之思加 | 進山山別      | 4R.42 35205 | 進出口商     | 102 - |
| 2   | 21        | ,有限公司        | 高雄關   | 355        | i限<br>公司                  | 長期           |       |           |             | 進出口商     | 102   |
| 3   | 70.       | 有限公司         | 高雄關   | 355        | <b>『限</b><br>公司           | 長期           |       |           |             | 進出口商     | 102   |
| 4   | 24        |              | 高雄關   | 355        | 『限<br>公司                  | 長期           |       |           |             | 進出口商     | 10€   |
| 5   | 28:       |              | 高雄關   | 355        | ず限<br>公司                  | 長期           |       |           |             | 進出口商     | 104   |
| 6   | 2.        | 【易股份有<br>限公司 | 高雄關   | 355        | 『限<br>公司                  | 長期           |       |           |             | 進出口商     | 104   |
| 7   | 10        | 待委右關以討       | 宣辞賜   | 255        | si R⊯                     | 三 ##         |       |           |             | 海市口地     | 10.   |
|     |           |              |       | <b>H</b> 4 | 1 共 30                    | <u>∎</u> 🕨 射 | 10 🔻  |           |             | 1 - 10 共 | 293 條 |
|     | 查詢        | 清除           |       |            |                           |              |       |           |             |          |       |
|     | 狀態列       | [執行成功]       |       |            |                           |              |       |           |             |          |       |
|     | resnan/ 3 |              |       |            |                           |              |       |           |             |          |       |

【圖11】 WJA04-查詢報關委任關係作業畫面

操作說明:

- 輸入委任關係之查詢條件:委任人統編、報關業者箱號、委任期間 等欄位。
- 2. 按 <查詢> 查詢其委任關係。
- 3. 按 <清除> 清除輸入之欄位內容。

表單說明:

- 1. 委任人統編:廠商或個人之統編或身份證號。
- 2. 關別:個案委任之關別。
- 3. 報關業者箱號:委任之報關業者箱號。
- 4. 長期/個案:長期/個案之委任關係類別。
- 5. 報單號碼:個案委任之報單號碼或轉運申請書資料。

💋 關貿網路股份有限公司

6. 海/空運別:個案委任之海/空運別。

7. 進出口:進/出口別。

- 8. 報單號碼/轉運申請書:個案委任之報單號碼/轉運申請書。
- 委任類別:海關管理保稅事業、船(航空)公司、一般進出口商+海 關管理保稅事業、及一般進出口商。
- 10.委任期間:長期委任之委任起迄期間
- 11.委任核准文號:核准委任關係之文號。
- 12. 核准日期時間:委任核准之日期時間。
- 13.建檔日期時間:委任建檔之日期時間。
- 14. 監管編號/船(航空)公司代碼:委任之監管編號/船(航空)公司代碼。
- 15. 線上/紙本:線上或紙本委任之標記。

#### 五、 WJA05-查詢委任報單作業

| <  | 3○ 查詢委任報單(WJA05) |               |        |           |          |          |     |       |     |
|----|------------------|---------------|--------|-----------|----------|----------|-----|-------|-----|
| 委任 | E人統編             | 23            | 委任     | 人名稱 股份    | 分有限公司    |          |     |       |     |
| 報酬 | 。<br>Į業者箱號       |               | 受任     | 人名稱       |          |          |     |       |     |
| 報日 | 皀號碼              |               | 進出     | 1口別 1.進   |          |          |     |       |     |
| 報開 | 同日期              | 106/03/01     | 起      | 106       | /05/01   |          |     |       |     |
| -  | 關別               | 報關業者箱號        | 報關業者名  | 報關日期      | 報單號碼     |          | 進出口 | 海空運別  |     |
| 1  | 基隆酮              | 022           | 報開行    | 106/03/22 | AA 06    | 7        | 進口  | 海運    |     |
|    |                  |               |        |           |          |          |     |       |     |
|    |                  |               | ₩ ₩    | 1 共1      | 頁 ▶ ▶ 10 | <b>~</b> |     | 1 - 1 | 共1條 |
|    | 查詢               | 清除            |        |           |          |          |     |       |     |
|    | 狀態列              | [[]成功1][查詢資料周 | 成功:1筆] |           |          |          |     |       |     |

【圖12】 WJA05-查詢委任報單作業畫面

操作說明:

- 輸入線上委任資料之查詢條件:委任人統編、報關業者箱號、報單 號碼、關別、進/出口別等欄位。
- 2. 按 <查詢> 查詢其委任報單。
- 3. 按 <清除> 清除輸入之欄位內容。

表單說明:

- 1. 委任人統編:廠商或個人之統編或身份證號。
- 2. 關別:委任之關別。
- 3. 報關業者箱號:委任之報關業者箱號。
- 4. 進/出口別:個案委任之進/出口別。
- 5. 報單號碼:所有委任之報單號碼。
- 6. 海/空運別:個案委任之海/空運別。

六、 WJB01-維護報驗委任作業

進出口商及個人之委任人或報驗業者,建立/維護個案或長期委 任報驗關係。因本功能須配合各簽審機關之需求,其簡述操作說明 如下:

1. 維護委任報驗作業

|   | 簽審機關         | 請選擇               |        | •             |                 | 委任文 <b>號:</b> | 至          |              |        |
|---|--------------|-------------------|--------|---------------|-----------------|---------------|------------|--------------|--------|
|   | 委任統編         | 2 <b>6000</b> 503 | 委任名稱:  |               |                 | 申請日期:         | 至          |              |        |
|   | 受任統編         | :                 | 受任名稱:  |               |                 | 委任期間:         | 至          |              |        |
|   | 簽審機關/名       | 委任統編/名            | 受任統編/名 | 由諸日期 🗅        | 委任類別 🗅          | 委任把日章         | 委任讫日章      | 委任文號 🗅       | 狀羅     |
|   | 稱章           | 稱章                | 稱令     |               | 501-3867        |               | SALE ALL A | De le y cale | in chu |
| 1 | 經濟部國際貿易<br>B |                   | 054408 | 102/01/24     | 長期委任            | 102/01/25     | 104/02/21  | B00031246    | 生效     |
|   |              |                   |        |               |                 |               |            |              |        |
|   |              |                   |        |               |                 |               |            |              |        |
| • |              |                   |        |               |                 |               |            |              | •      |
| • |              |                   |        | 14 - 44 1 - 4 | Ⅲ<br>ŧ1頁 ↦ ↦ 10 | •             |            | 1            | -1共1條  |

【圖13】 WJB01-查詢報驗委任作業

- 輸入查詢條件;可輸入簽審機關、委任文號、委任人統編、受任人 統編、申請日期、委任期間等資料為可填欄位,並且依條件進行查 詢。
- 2. 按 <查詢> 查詢,顯示查詢結果。
- 3. 按 <新增> 新增其報驗委任關係。

4. 按 <清除> 清除輸入之欄位內容。

表單說明:

- 簽審機關:按下拉按鈕選擇其簽審機關,目前有「經濟部國際貿易局」、「經濟部標準檢驗局」、「行政院農業委員會動植物防疫檢疫局」、「財政部國庫署」、「行政院衛生署食品藥物管理局」等機關
- 2. 委任文號:個案報驗之委任文號。
- 3. 委任人統編:業者報驗之委任人統一編號。
- 4. 受任人統編:業者報驗之受任人統一編號。
- 5. 申請日期:委任報驗之申請日期。
- 6. 委任期間:長期委任報驗之委任起迄期間。
- 7. 狀態:該筆委任報驗之狀態,目前有生效、已過期或作廢。

| .a*9 ****       |                                          |                                                    |
|-----------------|------------------------------------------|----------------------------------------------------|
|                 | 委任代理                                     | 即請作業                                               |
| *簽審機關:          | 行政院農業委員會動植物防疫檢疫局 💌                       | *申請日期: 102/01/28 *委任類別: 長期委任 💌                     |
| 委任期間:           | 102/01/29至 102/12/31                     |                                                    |
| -委任人            |                                          | -受任人                                               |
| <b>★</b> 統──編號: |                                          | * 約一 % 局 5 元 : · · · · · · · · · · · · · · · · · · |
| -名稱:            | 定法的消息                                    | 名稱:                                                |
| 地址              | 至北市大安原動國國總領南陸國國國的國家                      | ▶ 地址                                               |
| 委任人負責人:         |                                          | 受任人負責人:                                            |
| 負責人地址:          |                                          | 負責人地址:                                             |
| 委任人連絡人:         |                                          | 受任人連絡人:                                            |
| 委任人電話:          | 02-005-000-000-000-000-000-000-000-000-0 | 受任人電話:                                             |
| 委任人EMAIL:       |                                          | 受任人EMAIL:                                          |
| 預留欄位1:          |                                          | 預留欄位2:                                             |
| 預留欄位3:          |                                          | 預留 <b>欄</b> 位4:                                    |
| 預留欄位5:          |                                          |                                                    |
|                 |                                          |                                                    |
|                 | 新增更新                                     | <b>刪除</b>                                          |
| 本網路             | 申辦僅提供申請案件輸入,完成網路申請作業                     | 仍需將相關應檢附資料,送至簽審機關進行案件受理。                           |
|                 |                                          |                                                    |

#### 【圖14】 WJB01-維護業者報驗委任作業

操作說明:

- 輸入簽審機關、委任文號、委任人統編、受任人統編、申請日期、 委任期間等資料內容。
- 2. 按 <新增> 新增其報驗委任關係。
- 3. 按 <更新> 更新該筆之報驗委任關係。
- 4. 按 <刪除> 刪除該筆之報驗委任關係。
- 5. 按 <清除> 清除輸入之欄位內容。

表單說明:

- 簽審機關:按下拉按鈕選擇其簽審機關,目前有「經濟部國際貿易局」、「經濟部標準檢驗局」、「行政院農業委員會動植物防疫檢疫局」、「財政部國庫署」、「行政院衛生署食品藥物管理局」等機關
- 2. 申請日期:委任報驗之申請日期,設定為系統日期。
- 3. 委任類別:下拉選項,有長期委任及個案委任兩種。
- 4. 委任期間:若長期委任,則輸入報驗之委任起迄期間。
- 5. 委任文號:若個案委任,則輸入報驗之委任文號。
- 委任人統編:業者報驗之委任人統一編號。並顯示其中文名稱、地 址、負責人及相關資料。
- 受任人統編:業者報驗之受任人統一編號。並顯示其中文名稱、地 址、負責人及相關資料。
- 預留欄位 1~5:為因應各簽審機關委任報驗申請之各欄位,所預留 之欄位以應各機關彈性使用。

七、 WJC01-維護公司委任關係作業

本功能提供單一窗口所申請註冊之公司可委任已申請註冊之個人帳號代為執行其申請權限之作業。

| * 受託人帳號:                                                                                                    |                      | 3 | 8託人名稱:                                                   |                                                                                          |                |
|----------------------------------------------------------------------------------------------------|----------------------|---|----------------------------------------------------------|------------------------------------------------------------------------------------------|----------------|
| 茲委任:                                                                                                    |                      |   |                                                          |                                                                                          |                |
| <ul> <li>」</li> <li>」</li> <li>」</li> <li>」</li> <li>」</li> <li>(小)</li> <li>(小)</li> <li>(</li></ul>                                                                                                    | 統選單)<br>◎電子化作業<br>※統 |   | 新増權限:<br>(DDW1004<br>(DDW1005                            | 4)標準授權查詢/維羅作業<br>5)進口授權查詢/維羅作業                                                           | ^              |
| <ul> <li>➡ </li> <li>➡ </li> <li< td=""><td>·</td><td></td><td>(DDW1006<br/>(DDW3001<br/>(DDW3002<br/>(DDW3003<br/>(DDW4001</td><td>5)出口投權盒詞/維護作藥<br/>1)外夠品使用原料及其供應商資料清表製作<br/>2)外類品使用原料及其供應商資料清表查詢<br/>3)常用資料維護<br/>1)申請沖退稅新道作業</td><td>:<br/>!/維護<br/>~</td></li<></ul> | ·                    |   | (DDW1006<br>(DDW3001<br>(DDW3002<br>(DDW3003<br>(DDW4001 | 5)出口投權盒詞/維護作藥<br>1)外夠品使用原料及其供應商資料清表製作<br>2)外類品使用原料及其供應商資料清表查詢<br>3)常用資料維護<br>1)申請沖退稅新道作業 | :<br>!/維護<br>~ |
|                                                                                                    |                      |   | <                                                        | ,                                                                                        | >              |
|                                                                                                    |                      |   | 刪除權限:                                                    |                                                                                          |                |
|                                                                                                    |                      |   |                                                          |                                                                                          | ^              |
|                                                                                                    |                      | ~ | <                                                        |                                                                                          | >              |
| <                                                                                                    |                      | > |                                                          |                                                                                          |                |
| 香油                                                                                                    | 確認                   |   |                                                          |                                                                                          |                |

【圖15】 WJC01-維護公司委任關係作業畫面

操作說明:

- 輸入受託人帳號(即自然人之憑證),按<查詢>,進行公司查詢或委 任個人權限之作業。
- 2. 可依其權限之樹狀選擇勾選其指定權限。
- 此指定之權限須為海關核准授權之權限作業,如委外加工、稅規費 繳納…等作業。
- 4. 按 <確認> 執行選擇之權限指派予個人帳號。

表單說明:

 受託人帳號:可輸入受託人之個人帳號即自然人憑證之帳號,並顯 示其受託人名稱。

- 2. 新增權限:為此次變動新增之授權權限。
- 3. 刪除權限:為此次變動刪除(取消)授權之權限。

特別注意事項:

- 1. 所指定之申請人及受託人須於單一窗口簽入註冊其帳號。
- 在指定時,請先輸入受託人編號,並按「查詢」,以顯示目前之可 授權之權限。
- 八、 WJC02-查詢委任個人關係作業

| 查詢委任關係         | 查詢權限 | 查詢作業紀錄           |                |                    |                    |
|----------------|------|------------------|----------------|--------------------|--------------------|
| 公司代碼 WJA       | 001  | 委任公司名稱           | <b>腾腾</b> 限公司  |                    |                    |
| 個人代碼<br>委任權限狀況 | 全部 🖌 |                  |                |                    |                    |
| 建檔時間           |      | ~                |                |                    |                    |
|                | 状態別  | 委任人編號            | 受任人編號          | 建檔日期時間             | 異動日期時間             |
| 2              | 已生效  | WJA001<br>WJA001 | 1234           | 102/05/13 12:05:18 | 102/06/03 16:22:36 |
|                |      | M                | ≪ □ # 1 8 >> > |                    | 1.2 共 2 依          |
| 查詢             | 清    | 除                |                |                    | 1-2共2條             |
|                |      |                  |                |                    |                    |

本功能提供通關業者即委任人查詢委任關係資料。

【圖16】 WJC02-查詢委任個人關係作業畫面

- 輸入公司委任個人委任資料之查詢條件:委任人統編、個人帳號、 委任狀況、建檔日期時間、異動日期時間等欄位。
- 2. 按 <查詢> 查詢委任關係。
- 3. 按 <清除> 清除輸入之欄位內容。

表單說明:

- 1. 狀態別:已生效、失效
- 2. 委任人帳號:廠商或個人之統編或身份證號。
- 3. 受任人帳號:個人之帳號,。
- 4. 建檔日期時間:委任關係之建檔日期時間。
- 5. 異動日期時間:委任關係之異動日期時間。

#### 查詢該筆委任個人之權限之畫面

| <b>程式權限</b><br>僅目錄瀏覽)<br>料明細作業 | <b>建檔日期時間</b><br>102/11/04 11:44:35 | 異動日期時間                                                                                                    |
|--------------------------------|-------------------------------------|----------------------------------------------------------------------------------------------------|
| 僅目錄瀏覽)<br>料明細作業                | 102/11/04 11:44:35                  | a case in province that                                                                                                    |
| 料明細作業                          |                                     | 102/11/04 11:44:35                                                                                                    |
|                                | 102/11/04 11:44:35                  | 102/11/04 11:44:35                                                                                                    |
| 護作業                            | 102/11/04 11:44:35                  | 102/11/04 11:44:35                                                                                                    |
|                                | 102/11/04 11:44:35                  | 102/11/04 11:44:35                                                                                                    |
| 复税費明細查詢                        | 102/11/04 11:44:35                  | 102/11/04 11:44:35                                                                                                    |
| 明細查詢                           | 102/11/04 11:44:35                  | 102/11/04 11:44:35                                                                                                    |
|                                | 102/11/04 11:44:35                  | 102/11/04 11:44:35                                                                                                    |
| 1                              | 102/11/04 11:44:35                  | 102/11/04 11:44:35                                                                                                    |
| 奎製收據                           | 102/11/04 11:44:35                  | 102/11/04 11:44:35                                                                                                    |
| 科查詢                            | 102/11/04 11:44:35                  | 102/11/04 11:44:35                                                                                                    |
| )<br>12<br>13                  | )<br>[詢<br>]產製收據<br>[料查詢            | )     102/11/04 11:44:35       (詞)     102/11/04 11:44:35       )     運製收錄     102/11/04 11:44:35       (料查詞)     102/11/04 11:44:35 |

【圖17】 WJC02-查詢委任個人使用權限作業畫面

表單說明:

1. 狀態別:已生效、失效

2. 委任人帳號:廠商或個人之統編或身份證號。

- 3. 受任人帳號:個人之帳號,。
- 4. 建檔日期時間:委任關係之建檔日期時間。
- 5. 異動日期時間:委任關係之異動日期時間。

符合上一頁委任公司及委任個人之權限明細,如下:

依狀態別(已生效/失效) + 系統代碼 + 作業代碼、建檔日期時間、異動日期時間。

| 查詢委任關係查詢權限 | 查詢作業紀錄   |            |        |
|------------|----------|------------|--------|
| 執行作業類別     | 作業內容     | 備註         | 建檔日期時間 |
|            |          |            |        |
|            |          |            |        |
|            |          |            |        |
|            |          |            |        |
|            |          |            |        |
|            | K ≪  ₀ ± | 頁 ▶ ▶ 10 ▼ |        |
| 狀態列        |          |            |        |

#### 【圖18】 WJC02-查詢委任個人執行作業紀錄畫面

九、 WJC03-查詢作業紀錄

本功能提供委任人查詢受任人或受任人查詢本身所進行之申辦及查詢作業紀錄。

| 查詢頁面 權限委任人員頁面      |             |                  |       |    |  |
|--------------------|-------------|------------------|-------|----|--|
| 程式權限代號:<br>權限生效狀況: | 建<br>建<br>權 | 當日期時間:<br>限限制人數: |       |    |  |
| 程式權限               | 權限生效狀況      | 權限限制人數           | 已授權人數 | 備註 |  |
|                    |             |                  |       |    |  |
|                    |             |                  |       |    |  |
|                    |             |                  |       |    |  |
|                    |             |                  |       |    |  |
|                    |             |                  |       |    |  |
|                    |             |                  |       |    |  |
|                    |             |                  |       |    |  |
|                    | ₩ ₩ 0 共頁    |                  |       |    |  |
| 查詢 清除              |             |                  |       |    |  |
| 狀態列                |             |                  |       |    |  |

【圖19】 WJC03-查詢作業紀錄畫面

操作說明:

- 1. 輸入所委任之受託人及委任期間之執行紀錄。
- 2. 按 <查詢紀錄> 查詢其委任關係。

| 委任人編號 | 受任人編號 | 建檔日期 | 異動日期 |
|-------|-------|------|------|
|       |       |      |      |
|       |       |      |      |
|       |       |      |      |
|       |       |      |      |
|       |       |      |      |
|       |       |      |      |
|       |       |      |      |
|       |       |      |      |
|       |       |      |      |
|       |       |      |      |
|       |       |      |      |
|       |       |      |      |
|       |       |      |      |
|       | V X R | v •  |      |

#### 【圖20】 WJC03-查詢作業紀錄畫面